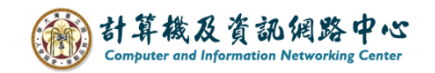

## 標準版與精簡版切換設定

## 標準版 → 精簡版

1. 點開設定圖示,點選【選項】。

| <b>Ⅲ</b> 郵件        |                     | -     | ٥ | ?           |
|--------------------|---------------------|-------|---|-------------|
| 搜尋郵件和人員            | ⊕ 新増   ✓ ▲ 全部標記為已讀取 | 重新整理  | / | <b>9</b> 復原 |
| 我的最愛<br>^ 測試帳號-002 | 收件匣                 | 自動回覆  |   |             |
| ~ 收件匣              | 測試帳號-002<br>test    | 管理增益集 |   |             |
| 草稿<br>寄件備份         | test message        | 離線設定  |   |             |
| 刪除的郵件              |                     | 變更主題  |   |             |
| RSS 摘要             |                     | 彈頂    |   | ]           |
| 垃圾郵件               |                     |       |   |             |
| 封存                 |                     | y     |   |             |
| 記事                 |                     |       |   |             |

 在【選項】下方將【一般】點選展開,點選【精簡版】, 勾選【使用 Outlook 精簡版】,點選【儲存】, 需重新登入才會生效。

|            | 郵件         |                                             | Ň                                            |  |  |
|------------|------------|---------------------------------------------|----------------------------------------------|--|--|
| ④選         | 攫項         |                                             |                                              |  |  |
| 忖          | 央速鍵        |                                             |                                              |  |  |
| <b>a</b> - | 一般         |                                             |                                              |  |  |
|            | 我的帳戶       | a                                           |                                              |  |  |
|            | 變更佈<br>景主題 |                                             |                                              |  |  |
|            | 通訊群組       | 若要使用 Outlook 精簡版,請選取下面的核取方塊。精簡版可為符合         | 自じ                                           |  |  |
|            | 鍵盤快速鍵      |                                             |                                              |  |  |
|            | 管理增益集      | <ul> <li>較舊的網貝瀏覽器</li> <li>低烟窖薄塊</li> </ul> |                                              |  |  |
| 2          | 行動裝置       | <ul> <li>協助工具需求</li> </ul>                  | <ul> <li>IU0項見建築</li> <li>IB助工具需求</li> </ul> |  |  |
|            | 離線設定       |                                             |                                              |  |  |
|            | 協助工具設定     | ✓ 使用 Outlook 精簡版                            |                                              |  |  |
|            | 精簡版        | 此設定的變更將會在您下次登入時生效。                          |                                              |  |  |
|            | 地區和時區      |                                             |                                              |  |  |
|            | 文字簡訊       |                                             |                                              |  |  |
| ▶垂         | 8件         |                                             |                                              |  |  |
| ▶行         | 「事曆        |                                             |                                              |  |  |

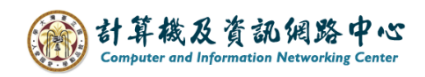

## 精簡版 → 標準版

1. 點選右上角【選項】。

| Outlook                                                                   | 在這裡輸入資料以進行整個信箱                      | 💷 目 選項 🕜          | 登出   |
|---------------------------------------------------------------------------|-------------------------------------|-------------------|------|
| 🎰 郵件                                                                      | 🟫 新增郵件   🎦 移動 🗙 刪除   🍺 垃圾   🌧 🖂   🍠 | <u>ا</u> ه ا      |      |
| 行事曆                                                                       | ! ❷ ◎ □ 寄件者 主旨                      | 收到日期→             | 大小   |
| <b>皇</b> ]連絡人                                                             | ᢙ □ 測試帳號-002 test                   | 2023/11/10上午11:26 | 8 KB |
| 🔄 收件匣                                                                     |                                     |                   |      |
| <ul> <li>□ 刪除的郵件</li> <li>□ 垃圾郵件</li> <li>□ 草稿</li> <li>□ 寄件備份</li> </ul> |                                     |                   |      |
| 按一下以檢視所有資料夾 🖌                                                             |                                     |                   |      |
| 😵 管理資料夾                                                                   |                                     |                   |      |

2. 點選【Outlook 版本】, 取消【使用精簡版】, 點選【儲存】, 需重新登入才會生效。

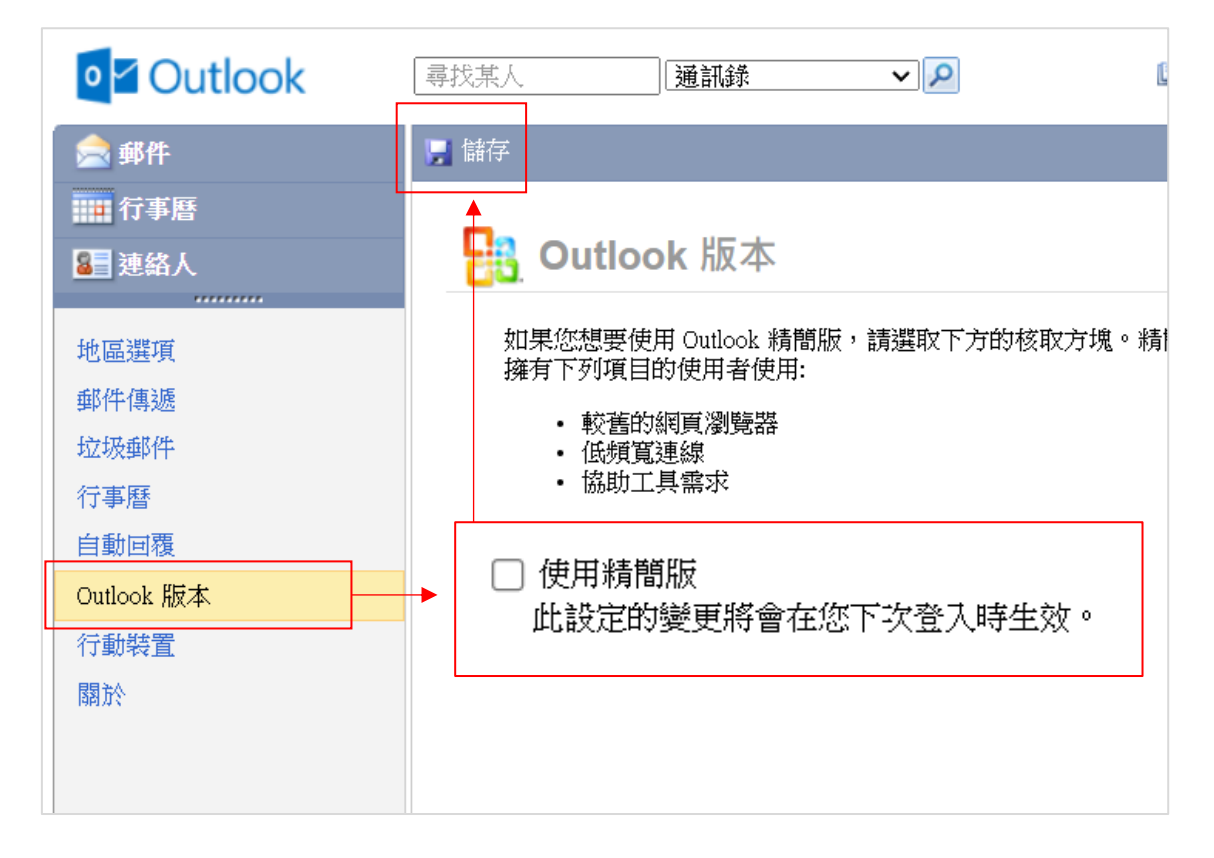